## Connecting iOS device to "CityU Alumni"

a) Tap "**Home**" and select "**Settings**" icon

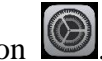

b) Tap "Wi-Fi" to list the available wireless networks in range.

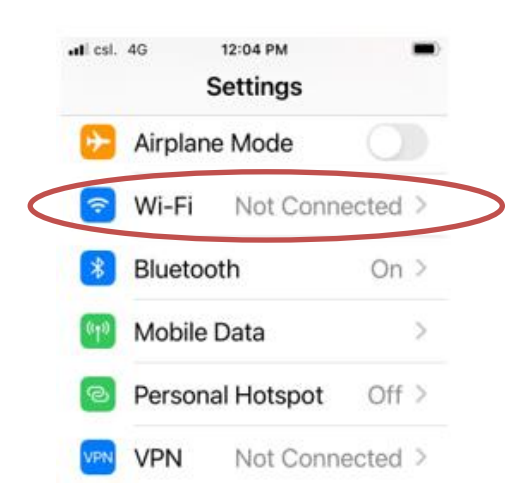

c) Tap "CityU Alumni".

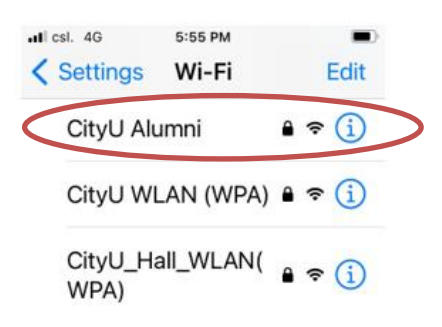

d) Wait until you see the logon window to prompt you for the username and password. Enter your EID and your network connection password. Tap "Join" to login.

| I csl. 4G    | 5:58 PM             |        |
|--------------|---------------------|--------|
| Enter the pa | ssword for "CityU A | lumni" |
| Cancel Ent   | er Password         | Join   |
| Username     | CityUeid            |        |
| Password     |                     |        |

- e) Our server will provide its server certificate for validation. Verify the certificate:
  - It is issued to "auth.wifi.cityu.edu.hk" •

- It is issued by 'Sectigo RSA Organization Validation Secure Server CA"
- You may tap "More Details" to see more information.

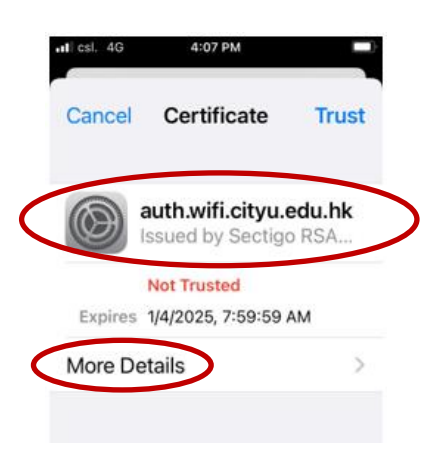

e) Tap "**Trust**" to accept the certificate.

| csl. 4G | 4:07 PM                                  |                    |
|---------|------------------------------------------|--------------------|
| ancel   | Certificate                              | Trust              |
|         | auth.wifi.cityu.ed<br>ssued by Sectigo R | <b>u.hk</b><br>RSA |
|         | Not Trusted                              |                    |
| Expires | 1/4/2025, 7:59:59 AM                     |                    |
|         | toile                                    | S                  |

You can now access the Internet upon successful logon.